## How To Update Your Account's Email Address

1. Once you are logged in, click on the "Account Details" link in the **My Account** menu:

|    | Les Feldick                                                                                                    | My Account                                                                                                    |  |  |  |
|----|----------------------------------------------------------------------------------------------------|----------------------------------------------------------------------------------------------------|--|--|--|
|    | 1-800-369-7856                                                                                                    | Search Our Products                                                                                                    |  |  |  |
|    |                                                                                                    | Consul Dan Dickedula Wark Navi Solame (800                                                                                                    |  |  |  |
|    | Home About US Donate Newsletters C                                                                                          | Lomact shop ivischedule watch Now Ruitems-30.00                                                                                                    |  |  |  |
|    |                                                                                                    |                                                                                                    |  |  |  |
|    | My Account                                                                                                    |                                                                                                    |  |  |  |
|    | Dashboard     Orders     Donations     Recurring Donations     Addresses     Account Details     Payment Methods     Logout | Hello (not 2 Log out) From your account dashboard you can view your recent orders, manage your shipping and billing addresses, and edit your password and account details. |  |  |  |
|    | Through The                                                                                                    | 1-800-369-7856                                                                                                    |  |  |  |
|    | <b>BIBLE</b><br>with Les Feldick                                                                                            | Les Feldick Ministries, Sign up to receive our Quarterly Mailer!<br>30706 W. Lona Valley Rd.,<br>Kinta, oK 74552 Sign Up                                                   |  |  |  |
| 2. | That will take you to your Account Details page:                                                                            |                                                                                                    |  |  |  |
|    | Los Foldisk                                                                                                    |                                                                                                    |  |  |  |
|    | Ministries Store                                                                                                    | My Account                                                                                                    |  |  |  |
|    | 1-800-369-7856                                                                                                    |                                                                                                    |  |  |  |
|    | Home About Us Donate Newsletters Contact Shop TV Schedule Watch Now 🗮 0 Items - \$0.00                                      |                                                                                                    |  |  |  |
|    | My Account                                                                                                    |                                                                                                    |  |  |  |
|    | Dashboard                                                                                                    | First name Last name                                                                                                    |  |  |  |
|    | Orders     Donations                                                                                                    |                                                                                                    |  |  |  |
|    | Recurring Donations     Addresses                                                                                           | Display name *                                                                                                    |  |  |  |
|    | Account Details     Payment Methods                                                                                         | This will be how your name will be disclosed in the account section and in sedence                                                                                         |  |  |  |
|    | • Logout                                                                                                    | Email address *                                                                                                    |  |  |  |
|    |                                                                                                    |                                                                                                    |  |  |  |
|    |                                                                                                    | Password change<br>Current password (leave blank to leave unchanged)                                                                                                    |  |  |  |
|    |                                                                                                    | *                                                                                                    |  |  |  |
|    |                                                                                                    | New password (leave blank to leave unchanged)                                                                                                    |  |  |  |
|    |                                                                                                    | *                                                                                                    |  |  |  |
|    |                                                                                                    |                                                                                                    |  |  |  |

## 3. Backspace your current account email address:

| My Account                                                                                                    |              |             |
|----------------------------------------------------------------------------------------------------|--------------|-------------|
| <ul> <li>Dashboard</li> <li>Orders</li> <li>Donations</li> <li>Recurring Donations</li> <li>Addresses</li> <li>Account Details</li> <li>Payment Methods</li> <li>Logout</li> </ul> | First name • | Last name * |

4. Type in the new email you would like to use with your account:

| My Account                                                                   |                                                                                    |
|------------------------------------------------------------------------------|------------------------------------------------------------------------------------|
| Dashboard     Orders                                                         | First name * Last name *                                                           |
| Donations     Recurring Donations     Addresses                              | Diplay name *                                                                      |
| <ul> <li>Account Details</li> <li>Payment Methods</li> <li>Logout</li> </ul> | This will be how your name will be displayed in the account section and in reviews |
|                                                                              | Email address * email@example.com]                                                 |
|                                                                              | Password change<br>Current password (leave blank to leave unchanged)               |
|                                                                              | *                                                                                  |
|                                                                              | New password (leave blank to leave unchanged)                                      |
|                                                                              | Confirm new password                                                               |
|                                                                              | Save changes                                                                       |

## 5. Click the green "Save changes" button:

| My Account                                                                                                    |                                                                                                    |
|----------------------------------------------------------------------------------------------------|----------------------------------------------------------------------------------------------------|
| <ul> <li>Dashboard</li> <li>Orders</li> <li>Donations</li> <li>Recurring Donations</li> <li>Addresses</li> <li>Account Details</li> <li>Payment Methods</li> <li>Logout</li> </ul> | First name • Last name • Display name • Display nam |
|                                                                                                    | New password (leave blank to leave unchanged)  Confirm new password  Save changes                                                                                                    |

6. Your account email address has been updated successfully!

| Les Feldick<br>Ministries Store<br>1-800-369-7856                                                                                                    | My Account<br>Search Our Products                                                                                            |  |  |
|----------------------------------------------------------------------------------------------------|----------------------------------------------------------------------------------------------------|--|--|
| Home About Us Donate Newsletters Contact Shop TV-Schedule W                                                                                                    | Home About Us Donate Newsletters Contact Shop TV-Schedule Watch Now 🗮 0 items - \$0.00                                       |  |  |
| Dashboard       Account details changed         Orders       Account details changed         Donations       Helio         Recurring Donations       Helio         Addresses       From your account dashboard y         Account Details       Payment Methods         Logout       Logout | d successfully.<br>P Log out)<br>Du can view your recent orders, manage your shipping and billing addresses,<br>unt details. |  |  |
| Through The<br>DEDEEEEEEEEEEEEEEEEEEEEEEEEEEEEEEEEEE                                                                                                    | ries, Sign up to receive our Quarterly Maller!<br>ey Rd., Sign Up                                                            |  |  |

Please note: If you have active recurring donations, this **will not update** the email address at which you are notified of recurring charges. In order to change that email address, you have to update your email address under the Billing address on the Addresses page. See the instructions on how to update your Billing address.